## **Cisco AnyConnect Secure Mobility Client (3.x)**

Konfigurationsanleitung für ZO

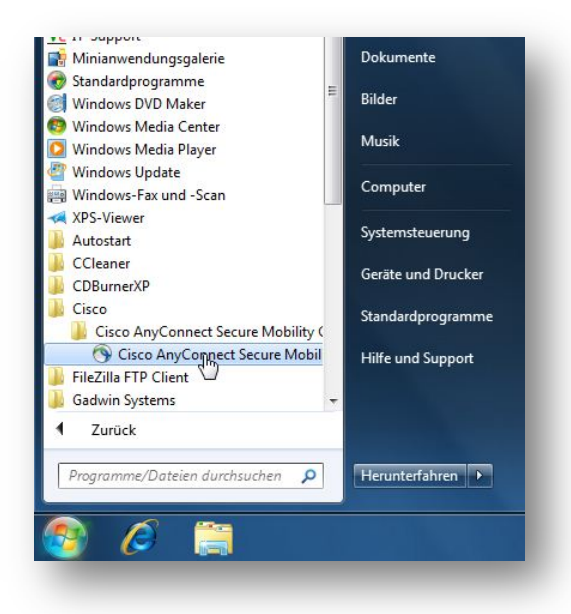

Den neuen VPN-Client finden Sie im Startmenü unter *Cisco - Cisco AnyConnect Secure Mobility Client.* 

*Tipp:* Möchten Sie eine Verknüpfung auf den Desktop oder in die Taskleiste erstellen, ziehen Sie den Client mit gedrücktem Rechtsklick auf den gewünschten Ort (Achtung: nicht verschieben oder kopieren!)

Nach dem Starten des Clients geben Sie, wenn noch nicht vorhanden, folgenden Eintrag ein: *sslvpn.ethz.ch/zo-sec* 

*Hinweis:* Der Zusatz **/zo-sec** wird nicht gespeichert und muss bei jeder neuen VPN-Verbindung erneut eingegeben werden.

Klicken Sie danach auf Connect.

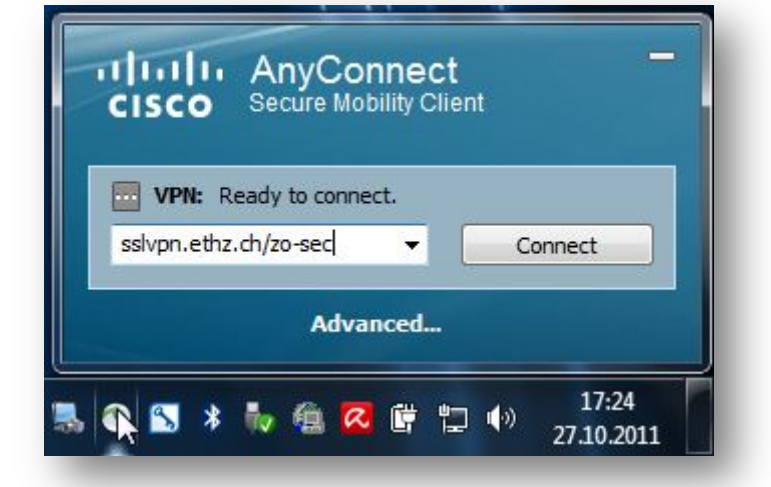

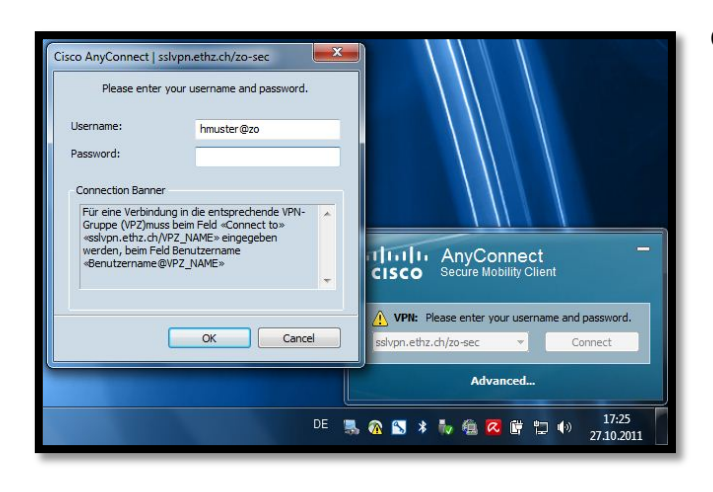

Geben Sie nun folgende Daten ein, damit Sie eine Verbindung zur VPZ der ZO herstellen können:

Group: ETHZ (Standardauswahl) Username: benutzername@zo Password: Ihr ETHZ-Passwort

Nun sollte die Verbindung aufgebaut werden.